## راهنمای اتصال به ماشین مجازی در سامانه پردازش سریع دانشگاه مازندران

اتصال به ماشینهای مجازی تحت سیستم عامل Windows:

- پس از اتمام مراحل درخواست، مشخصات ورود به ماشین مجازی به ایمیل شما ارسال خواهد شد.
  - ۲. بر روی Start کلیک کنید.

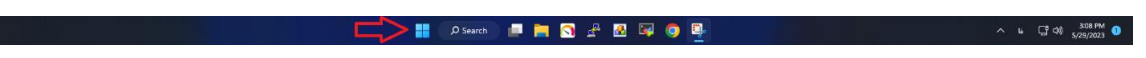

۲. عبارت Remote Desktop Connection را جست و جو کنید و بر روی نرمافزاری به همین نام، کلیک نمایید.

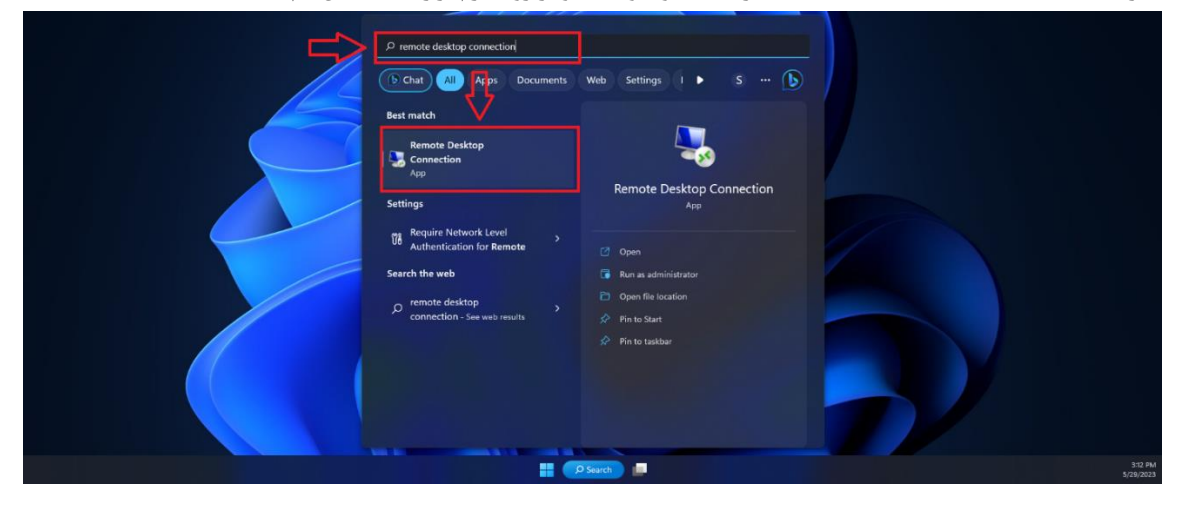

۴. در پنجرهی باز شده، در قسمت Computer آدرس سرور را که در ایمیل مشخصات برای شما ارسال شده است را وارد نمایید.

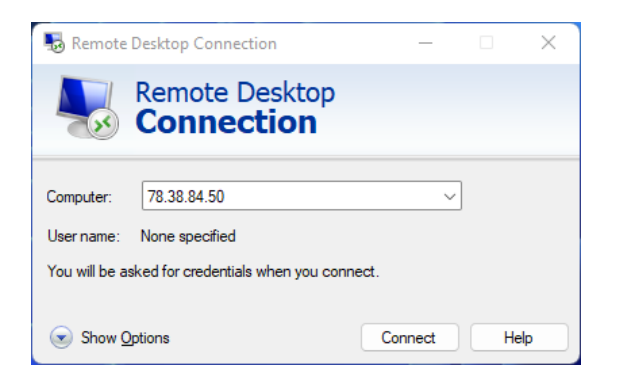

- .4 بر روى Connect كليك نماييد.
- <sup>6</sup>. در پنجره باز شده نام کاربری و کلمه عبور خود را وارد نمایید

. در پنجره باز شده خطایی مبنی بر معتبر نبودن مجوز اتصال نمایش داده می شود. در صورتی که تنظیماتی در این خصوص در نظر نگرفتهاید، بر روی Yes کلیک نمایید.

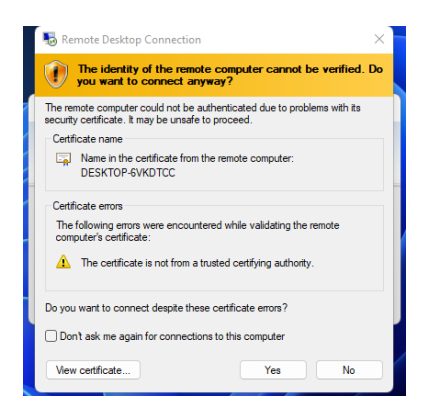

- ۸. منتظر بمانید تا اتصال انجام شود.
- ۹. جهت انتقال فایلها بر روی ماشین مجازی، کافیست از قابلیت Copy و Paste استفاده نمایید.

اتصال به ماشینهای مجازی تحت سیستمعامل Linux:

- پس از اتمام مراحل درخواست، مشخصات ورود به ماشین مجازی به ایمیل شما ارسال خواهد شد.
  - ۲. نرمافزار Putty را از آدرس https://www.putty.org/ دانلود و نصب نمایید.
- Open وارد نموده و بر روی Host Name (or IP address) وارد نموده و بر روی Host Name (or IP address) وارد نموده و بر روی کلیک نمایید.

| 🕵 PuTTY Configuration                                              |                                                                                                    | ? ×                    |
|--------------------------------------------------------------------|----------------------------------------------------------------------------------------------------|------------------------|
| Category:                                                          |                                                                                                    |                        |
| - Session Logging - Logging - Terminal - Keyboard - Bel - Features | Basic options for your PuTTY session                                                                     |                        |
|                                                                    | Specify the destination you want to o<br>Host Name (or IP address)<br>78.38.84.54                        | Port 22                |
|                                                                    | Connection type:                                                                                         |                        |
| Window                                                             | OSH ○Serial ○Other:                                                                                      | Telnet ~               |
|                                                                    | Saved Sessions           Default Settings           Close window on exit:           Always         Never | Load<br>Save<br>Delete |
|                                                                    |                                                                                                    | on orden own           |
| About Help                                                         | Open                                                                                                    | Cancel                 |

- ۴. در پنجرهی باز شده نام کاریری خود را وارد نموده و بر روی دکمه Enter فشار دهید.
- . رمز عبور خود را وارد نمایید. توجه داشته باشید که معمولا در سیستمعامل های لینوکسی در هنگام وارد نمودن رمز عبور هیچ واکنشی بر روی صفحه نمایش نشان داده نخواهد شد.